Moja učionica JESLAEDU

# Комуникација на веб-у

## Корисничко упутство за ученике

Moja učionica - TeslaEDU – Комуникација на веб-у

### Садржај:

| 1 | Уво | д                   | 3 |
|---|-----|---------------------|---|
|   | 1.1 | Напомена            | 3 |
| 2 | Ком | луникација на веб-у | 4 |

# 1 Увод

Moja učionica - TeslaEDU платформа омогућава симулацију традиционалних начина одржавања наставе у онлајн окружењу. Све активности неопходне да се настава несметано одвија у реалном свету, омогућене су и кроз саму апликацију. Једна од тих активности је и комуникација између наставника и ученика, али и између ученика који похађају исти курс. У овом документу биће објашњено како да комуницираш са својим другарима и наставником путем форума у оквиру неког курса са свог рачунара, односно приступањем веб верзији апликације.

#### 1.1 Напомена

Упутство, као и илустративни курсеви који се користе као примери у њима, креирани су од стране TeslaEDU тима. Упркос разумним напорима да се одрже тачне и комплетне информације, није могуће гарантовати тачност и потпуност информација у упутству и самим илустративним курсевима. Подаци у илустративним курсевима нису проверени и одобрени од стране надлежних институција. Употреба информација из ових курсева је искључиво на сопствену одговорност корисника Moja učionica - Tesla EDU система.

За све додатне информације и помоћ приликом употребе Moja učionica - TeslaEDU система, обратите се тиму за подршку на mojaucionica@tesla.info.

## 2 Комуникација на веб-у

Након што си се улоговао на апликацију, отвара ти се почетна страна, односно Контролни панел на коме су приказани сви курсеви на које си уписан.

| Moja včionica TESLAEDU                                                                                                    | 🐞 - o - a =                                                                     |
|----------------------------------------------------------------------------------------------------|---------------------------------------------------------------------------------|
| ☆ 🖉 🏛・ ☞・ 💁                                                                                                    | РЕСЕТУЈ СТРАНИЦУ НА ПОДРАЗУМЕВАНЕ ВРЕДНОСТИ ПРЕОТАНИ СА УРЕЂИВАЊЕМ ОВЕ СТРАНИЦЕ |
| Uros Pamtović<br>Контролни панел                                                                                                    |                                                                                 |
| ПРЕГЛЕД КУРСЕВА<br>ВРЕМЕНСКИ РАСПОРЕД КУРСЕВИ<br>УТОКИ БУДУЋИ ПРОШЛИ<br>ПРОШЛИ<br>ОТОВНАЈ СРбију<br>Србија кроз бројке и чињенице<br>К 1 х |                                                                                 |

Кликом на жељени курс, отвориће се страница са садржајем и свим активностима тог курса. Како је форум могуће покренути у оквиру било које секције у оквиру неког курса, потребно је да потражиш секцију која те занима и ту пронађеш форум који је препознатљив по иконици облака за комуникацију са стране.

| Maja vélanica TESLAEDU                                                                                                    |                                                                                                    | 4                                                                                                    | ∲• ๏• ຊ ≡ |
|----------------------------------------------------------------------------------------------------|----------------------------------------------------------------------------------------------------|----------------------------------------------------------------------------------------------------|-----------|
| ☆ ✓ ▦・☞・☞・ ∞                                                                                                    |                                                                                                    |                                                                                                    |           |
| Упознај Србију<br>Контролни панел_ Моји курсеви, Кј                                                                                | рагујевац - град_ Крагујевац_ Радоје Домановић_ Упознај Србију                                                                                                    |                                                                                                    |           |
|                                                                                                    | ваш напред                                                                                                    |                                                                                                    |           |
| Увод                                                                                                    | Србија<br>Србија се налази на Балкану – региону југоисточне Европе (око)<br>територије) и у Панонској низији – региону средње Европе (око)<br>територије).<br>Уз то, гестрафски и климатски гледањо, Србија се једним делом<br>убраја и у медитеранске земље, мада у њој преовлађује умеренс<br>континентална клима.<br>Организација Уједињених нација за образовање, науку и културј<br>(Унеско) Светска баштина ставила је седам локалитета у Србији<br>севју заштиту, уврстивши и ку места од изузетног значаја за све<br>културу, науку и образовање. | ПРЕ ГРАЖИ ФОРУМЕ<br>ДАЛЪЕ<br>80% Далъе<br>0% Ф<br>0% ПАПРЕдно претраживање<br>0% ПАЛНОВИ ЈЕ ВЕСТИ<br>40.4HOBИ ЈЕ ВЕСТИ<br>Старије теме<br>ПРЕДСТОЈЕЋИ<br>ДОГАЂАЈИ                                                |           |
| Демографија<br>Демографија<br>Демогр<br>Становн<br>Брисец<br>Према п<br>У главно<br>Србија - демографија<br>Документ Србија - демо | рафски подаци<br>иштво чине Срби, Мађари, Бошњаци, Роми, Југословени, Хрвати,<br>ци, Албанци, Словаци, Власи, Румуни, Македонци, Муслимани, Бугари,<br>Јусини, Украјници, Словенци, Немици, Руси, Чеси и остали.<br>опису из 2011. године, Србија има 9.024.734 становника.<br>м граду Србије - Београду живи преко милион и по становника.<br>трафија                                                                                                    | Сутра, 00:00<br>Иди на календар<br>Иди на календар<br>НЕДАВНЕ АКТИВНОСТИ<br>Активност од субота, 4.<br>април 2020., 13:17<br>Поттуни извештај о<br>недавним активностима<br>АЖУРИРАЊА КУРСА:<br>Обрисано Задатак |           |
| 📳 Која су твоја три омиље                                                                                                    | на симбола Србије?                                                                                                    | Додато Задатак<br>Која су твоја три омиљена<br>симбола Србије?                                                                                                    |           |

Када нађеш тему која те занима и о којој желиш да продискутујеш са својим одељењем, кликни на наслов те дискусије, односно форума.

| Maja učionica 725LAZ | au                                                                                                    |                                                                            |                                                                                                    | 🍪 - @- Q ∃ |
|----------------------|----------------------------------------------------------------------------------------------------|----------------------------------------------------------------------------|----------------------------------------------------------------------------------------------------|------------|
| ☆ 🖉 🎬 • 🗠 •          | ing • <mark>∞</mark> 9                                                                                                    |                                                                            |                                                                                                    |            |
|                      | <ul> <li>Србија - демографија</li> <li>         Документ Србија - демографија     </li> <li>         Воја су твоја три омиљена симбола Србије?     </li> <li>         Feorpaфија     </li> <li>         Географија     </li> <li>         Географија     </li> <li>         Србија се налази на Балкану – региону југоисточне Евр<br/>региону средње Европе.<br/>Уз то, географски и климатски гледано, Србија се једн<br/>медитеранске земље, мада у њој преовлађује умерено     </li> </ul> | опе и у Панонској низији –<br>мл делом убраја и у<br>-континентална клима. | АЖУРИРАЊА КУРСА:<br>Обрисано Тест<br>Обрисано Задатак<br>Додато Задатак<br>Која су твоја три омиљена<br>симбола Србије? |            |
|                      | Србија - природне лепоте СРБИЈА - географски подаци Окумент Србија - географија                                                                                                    |                                                                            |                                                                                                    |            |
|                      | <ul> <li>Најлепше од Србије</li> <li>Помоћ при изради домаћег задатка</li> <li>Србија - провера знања</li> </ul>                                                                                                    |                                                                            |                                                                                                    |            |

Кликом на назив, отвара ти се страница у оквиру које можеш да покренеш нову дискусију кликом на дугме **Додај нову тему за дискусију** или да се придружиш некој од већ постојећих једноставним кликом на њу.

| Moja učionica JESLAEDU                                                                    |                                                    |                                                  |                               |                                                | 퉳 · ⊘· વ ≡      |
|-------------------------------------------------------------------------------------------|----------------------------------------------------|--------------------------------------------------|-------------------------------|------------------------------------------------|-----------------|
| ☆ III · @ · 6</th <th>≩ - ⊠0</th> <th></th> <th></th> <th>•</th> <th>ПРЕТРАЖИ ФОРУМЕ</th> | ≩ - ⊠0                                             |                                                  |                               | •                                              | ПРЕТРАЖИ ФОРУМЕ |
|                                                                                           | Упознај Србију<br>Контролни панел_ Моји курсеви_ К | (рагујевац - град., Крагујевац., Радоје Доманови | h_ Упознај Србију_ Географија | Помоћ при изради домаћег задатка               |                 |
|                                                                                           | Помоћ при изради д                                 | омаћег задатка                                   |                               |                                                |                 |
|                                                                                           | Дискусија                                          | Започео/ла                                       | Одговори                      | Последња порука                                |                 |
|                                                                                           | Израда домаћег задатка                             | Наставница Рада                                  | 2                             | Наставница Рада *<br>пон, 30. мар 2020., 13:25 |                 |

Ако желиш да се прикључиш већ постојећој теми, након што кликнеш на њу отвориће ти се нова страна на којој ћеш моћи да видиш све што су други до сада већ писали.

| Moja učionica JESLAEDL | 1                                                   |                                                |                               |                                                | 🍓 - ⊗- વ ≡      |
|------------------------|-----------------------------------------------------|------------------------------------------------|-------------------------------|------------------------------------------------|-----------------|
| û √ ∭• r• r            | ⊊ · ∞ <sup>0</sup>                                  |                                                |                               | 0                                              | ПРЕТРАЖИ ФОРУМЕ |
|                        | Упознај Србију<br>Контролни панел_ Моји курсеви_ Кр | агујевац - град., Крагујевац., Радоје Доманови | ф_ Упознај Србију_ Географија | L. Помоћ при изради домаћег задатка            |                 |
|                        | Помоћ при изради до                                 | омаћег задатка                                 |                               |                                                |                 |
| N                      | Дискусија                                           | Започео/ла                                     | Одговори                      | Последња порука                                |                 |
| $\Box$                 | Израда домаћег задатка                              | 💮 Наставница Рада                              | 2                             | Наставница Рада *<br>пон, 30. мар 2020., 13:25 |                 |

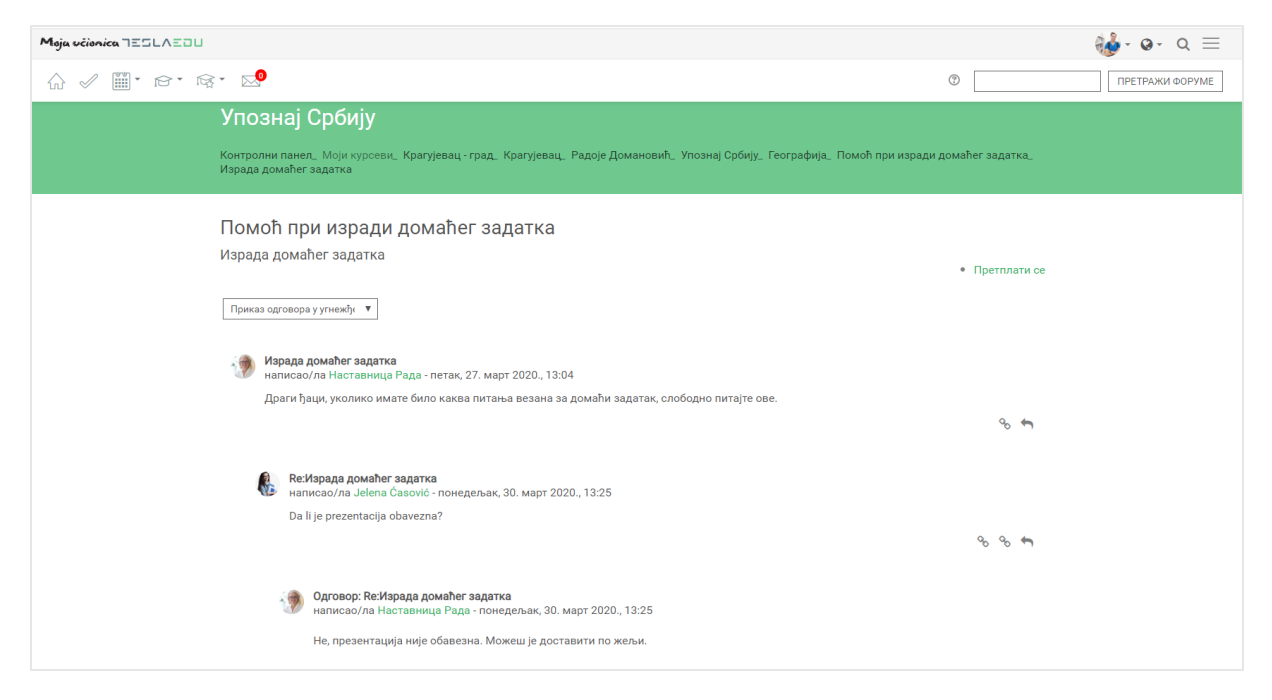

Уколико желиш да одговориш на нешто што је неко већ написао, потребно је да у оквиру његовог одговора кликнеш на знак стрелице са десне стране.

| Moja vélonica 755LAEOU                                                                                                    | 🍓· ⊕- Q ≡          |
|----------------------------------------------------------------------------------------------------|--------------------|
|                                                                                                    | () ПРЕТРАЖИ ФОРУМЕ |
|                                                                                                    |                    |
| Помоћ при изради домаћег задатка<br>Израда домаћег задатка                                                                                                    | • Претплати се     |
| Приказ одговора у угнежђи 🔻                                                                                                    |                    |
| Израда домаћег задатка<br>написао/ла Наставница Рада - петак, 27. март 2020., 13:04<br>Драги ђаци, уколико имате било каква питања везана за домаћи задатак, слободно питајте ове.            | °o <b>«</b>        |
| Re:Израда домаћег задатка<br>написао/ла Jelena Časović - понедељак; 30. март 2020., 13:25                                                                                                    |                    |
| Da li je prezentacija obavezna?                                                                                                    | °o °o <b>≪n</b>    |
| <ul> <li>Одговор: Re:Израда домаћег задатка<br/>написво/ла Наставница Рада - понедељак, 30. март 2020., 13:25</li> <li>Не, презентација није обавезна. Можеш је доставити по жељи.</li> </ul> | $\hat{\nabla}$     |
|                                                                                                    | ~~~~~ <b>~~</b>    |

Отвара се нова страница у којој можеш да упишеш свој коментар или питање. Могуће је да додаш и прилог у виду неке датотеке у пољу **Прилог.** 

| Moja véionica JESLAEDU   |                                                                          | 퉳-⊗- ર ≡ |
|--------------------------|--------------------------------------------------------------------------|----------|
| ☆ 🖉 🎬 * 🖻 * 🛱 * 🔊        |                                                                          |          |
| ⊸ Ваш одговор            | - СКУПИ СВЕ                                                              |          |
| Тема *                   | Одговор: Re-Израда домаћег задатка                                       |          |
| Порука *                 |                                                                          |          |
|                          |                                                                          |          |
|                          |                                                                          |          |
|                          |                                                                          |          |
|                          |                                                                          |          |
|                          |                                                                          |          |
| Претплата на дискусију 🕐 | Маучималия ралинима за илова патотоки: 500Kh, маучималам болі прилога: 0 |          |
| Прилог 🏵                 |                                                                          |          |
|                          | ▶ Ш Датотеке                                                             |          |
|                          | •                                                                        |          |
|                          | Превуците и спустите датотеке овде како бисте их додали.                 |          |

Прилог можеш додати на један од три начина:

- 1) Превлачењем и спуштањем датотека у делу обележеним плавом стрелицом
- 2) Кликом на саму стрелицу
- 3) Кликом на иконицу Додај датотеку у горњем левом углу

| Moja učionica JESLAEOU |                                                                                | ∰ન⊗ન ૨ ≡ |
|------------------------|--------------------------------------------------------------------------------|----------|
| ☆ ✓ ▥・☞・咳・ №           |                                                                                |          |
|                        |                                                                                |          |
| Претлята на диксуску 🕚 | Максимална величина за нове датотеке: 500Kb, максималан број прилога: 9     ВВ |          |
| ightarrow              | Превуците и слустите датотеке овде како бисте их додали.                       |          |
| ⊸ Ознаке               |                                                                                |          |
| Ознаке                 | Нема избора<br>∦неси ознаке ▼<br>Нема предлога                                 |          |
|                        | ПОШАЉИ ПОРУКУ НА ФОРУМ ОДУСТАНИ                                                |          |
|                        | Неопходна поља у овом обрасцу су означена са 🐐 .                               |          |

Ако изабереш опције 2) или 3), кликом на назначено место отвара се нови прозор у оквиру кога можеш да радиш претрагу материјала које је потребно додати уз коментар. Са леве стране прозора отвара се мени са различитим изворима материјала одакле се они могу преузети и додати уз коментар.

| Moja včionica JESLAEDU |                             |                    |                            |                      | 🤹 ૭- વ ≡ |
|------------------------|-----------------------------|--------------------|----------------------------|----------------------|----------|
| ☆ ✓ ∭・☞・☞・ №           |                             |                    |                            |                      |          |
|                        |                             |                    |                            |                      |          |
|                        | Бирач датотеке              |                    |                            | ×                    |          |
|                        | Cкоро коришћене<br>датотеке |                    |                            |                      |          |
| Претплата на           | 🚵 Постави датотеку          |                    |                            |                      |          |
|                        | Преузимање са<br>URL адресе | Прилог             | CHOOSE FILE No file chosen | ималан број прилога: | 9        |
|                        | Приватне<br>датотеке        | Сачувај као        |                            |                      |          |
|                        | ligi Wikimedia              | Аутор              | Uros Pamtović              |                      |          |
|                        |                             | Изабери лиценцу    | Сва права задржана 🔻       |                      |          |
|                        |                             |                    |                            |                      |          |
| - Ознаке               |                             | пс                 | ОСТАВИ ОВУ ДАТОТЕКУ        |                      |          |
|                        |                             |                    |                            |                      |          |
|                        |                             |                    |                            |                      |          |
|                        | поша                        | љи поруку на форум | 1                          |                      |          |

Уколико желиш да додаш потпуно нов документ који раније ниси користио у оквиру апликације, углавном ћеш бирати опцију **Постави датотеку**. У оквиру овог прозора, бираш документ који желиш да закачиш кликом на дугме **Изабери прилог** (eng. Choose File). Након што си изабрао документ, потребно је да упишеш његов назив у делу **Сачувај као** и да потом кликнеш на дугме **Постави ову датотеку** чиме се измене чувају, а апликација те враћа на страницу за дефинисање општих података о дискусији. Документ сада овде постаје видљив.

| Moja učionica TESLAEOU 🤹 🚱 - |                             |                                           |                        |  |
|------------------------------|-----------------------------|-------------------------------------------|------------------------|--|
| ☆ ✓ ▥・ ☞・ ☞・ ▷               |                             |                                           |                        |  |
|                              |                             |                                           |                        |  |
|                              | Бирач датотеке              |                                           | ×                      |  |
|                              | Cкоро коришћене<br>датотеке |                                           |                        |  |
| Претплата на ,               | 🕭 Постави датотеку          |                                           |                        |  |
|                              | Преузимање са<br>URL адресе | Прилог CHOOSE FILE Недоумице.docx         | ималан број прилога: 9 |  |
|                              | Приватне<br>датотеке        | Сачувај као Недоумице                     |                        |  |
|                              | Wikimedia                   | Аутор Uros Pamtović                       |                        |  |
|                              |                             | Изабери лиценцу Сва права задржана 🔻      |                        |  |
|                              |                             |                                           |                        |  |
| - Ознаке                     |                             | ПОСТАВИ ОВУ ДАТОТЕКУ                      | _                      |  |
|                              |                             |                                           |                        |  |
|                              |                             |                                           |                        |  |
|                              | ПОША                        | ЛЬИ ПОРУКУ НА ФОРУМ ОДУСТАНИ              |                        |  |
|                              | Неопход                     | на поља у овом обрасцу су означена са * . |                        |  |

| Moja učionica JESLAZOU   |                                                                                                    | 퉳 - ૭- વ ≡ |
|--------------------------|----------------------------------------------------------------------------------------------------|------------|
| ☆ ✓ ▥・ਲ਼・ਲ਼・             |                                                                                                    |            |
| Претплата на дискусију 💿 | 2                                                                                                    |            |
| Прилог 🕜                 | Максимална величина за нове датотеке: 500Kb, максималан број прилога 9<br>В Ш Ч<br>→ Датотеке<br>Недоумице docx |            |
| - Ознаке                 |                                                                                                    |            |
| Ознаке                   | Нема избора<br>Унеси ознаке                                                                                     |            |
|                          | ПОШАЉИ ПОРУКУ НА ФОРУМ ОДУСТАНИ                                                                                 |            |
|                          | Неопходна поља у овом обрасцу су означена са 🔹 .                                                                |            |

Када си уписао свој коментар и окачио жељени документ, потребно је да кликнеш на дугме Пошаљи поруку на форум у дну странице.

| Moja učionica IIILAIU                |                                                                                                    | 퉳 ૰ ૭૰ વ ≡ |
|--------------------------------------|----------------------------------------------------------------------------------------------------|------------|
| ☆ ✓ ▥・ ☞・ ☞・ ∞⁰                      |                                                                                                    |            |
| Претплата на дискусију ⑦<br>Прилог ⑦ | Максимална величина за нове датотеке: 500Кb, максималан број прилога. 9     ▲     ▲     ▲     ▲     ▲     ▲     ▲     ▲     ▲     ▲     ▲     ▲     ▲     ▲     ▲     ▲     ▲     ▲     ▲     ▲     ▲     ▲     ▲     ▲     ▲     ▲     ▲     ▲     ▲     ▲     ▲     ▲     ▲     ▲     ▲     ▲     ▲     ▲     ▲     ▲     ▲     ▲     ▲     ▲     ▲     ▲     ▲     ▲     ▲     ▲     ▲     ▲     ▲     ▲     ▲     ▲     ▲     ▲     ▲     ▲     ▲     ▲     ▲     ▲     ▲     ▲     ▲     ▲     ▲     ▲     ▲     ▲     ▲     ▲     ▲     ▲     ▲     ▲     ▲     ▲     ▲     ▲     ▲     ▲     ▲     ▲     ▲     ▲     ▲     ▲     ▲     ▲     ▲     ▲     ▲     ▲     ▲     ▲     ▲     ▲     ▲     ▲     ▲     ▲     ▲     ▲     ▲     ▲     ▲     ▲     ▲     ▲     ▲     ▲     ▲     ▲     ▲     ▲     ▲     ▲     ▲     ▲     ▲     ▲     ▲     ▲     ▲     ▲     ▲     ▲     ▲     ▲     ▲     ▲     ▲     ▲     ▲     ▲     ▲     ▲     ▲     ▲     ▲     ▲     ▲     ▲     ▲     ▲     ▲     ▲     ▲     ▲     ▲     ▲     ▲     ▲     ▲     ▲     ▲     ▲     ▲     ▲     ▲     ▲     ▲     ▲     ▲     ▲     ▲     ▲     ▲     ▲     ▲     ▲     ▲     ▲     ▲     ▲     ▲     ▲     ▲     ▲     ▲     ▲     ▲     ▲     ▲     ▲     ▲     ▲     ▲     ▲     ▲     ▲     ▲     ▲     ▲     ▲     ▲     ▲     ▲     ▲     ▲     ▲     ▲     ▲     ▲     ▲     ▲     ▲     ▲     ▲     ▲     ▲     ▲     ▲     ▲     ▲     ▲     ▲     ▲     ▲     ▲     ▲     ▲     ▲     ▲     ▲     ▲     ▲     ▲     ▲     ▲     ▲     ▲     ▲     ▲     ▲     ▲     ▲     ▲     ▲     ▲     ▲     ▲     ▲     ▲     ▲     ▲     ▲     ▲     ▲     ▲     ▲     ▲     ▲     ▲     ▲     ▲     ▲     ▲     ▲     ▲     ▲     ▲     ▲     ▲     ▲     ▲     ▲     ▲     ▲     ▲     ▲     ▲     ▲     ▲     ▲     ▲     ▲     ▲     ▲     ▲     ▲     ▲     ▲     ▲     ▲     ▲     ▲     ▲     ▲     ▲     ▲     ▲     ▲     ▲     ▲     ▲     ▲     ▲     ▲     ▲     ▲     ▲     ▲     ▲     ▲     ▲     ▲     ▲     ▲     ▲     ▲     ▲     ▲     ▲     ▲     ▲     ▲     ▲     ▲     ▲     ▲     ▲     ▲     ▲     ▲ |            |
|                                      | Недоумице.docx                                                                                                    |            |
| - Ознаке                             |                                                                                                    |            |
| Ознаке                               | Нема избора<br>Унеси ознаке ▼                                                                                                    |            |
|                                      | ПОШАЉИ ПОРУКУ НА ФОРУМ ОДУСТАНИ                                                                                                    |            |
|                                      | Неопходна поља у овом обрасцу су означена са * .                                                                                                    |            |

Апликација те враћа на преглед свих коментара на тему где је сада видљив и твој коментар.

| Moja učionica JESLAZOU |                                                                                                    | 퉳 - ⊘- વ ≡      |
|------------------------|----------------------------------------------------------------------------------------------------|-----------------|
|                        | 0                                                                                                    | ΠΡΕΤΡΑЖИ ΦΟΡΥΜΕ |
| ſ.                     | Re:Израда домаћег задатка<br>написао/ла Jelena Casović - понедељак, 30. март 2020., 13:25<br>Da li je prezentacija obavezna?<br>од од оф                                                                                                    | n               |
|                        | <ul> <li>Одговор: Re:Израда домаћег задатка<br/>написао/ла Ноставичца Рада - понедељак, 30. март 2020., 13:25</li> <li>Не, презентација имје обавезна. Можеш је доставити по жељи.</li> </ul>                                                                                 |                 |
|                        | \$ \$ \$                                                                                                    |                 |
|                        | Одговор: Re/Израда домаћег задатка<br>написао/па Uros Pamtović - недеља, 5. април 2020., 16:47           Настванице, имам неколико недоумица око овог задатка. Да ли можете да ми одговорите на питања из документа у прилогу?           Педоумице.docx           %         % | ,               |

Имаш могућност да коментар измениш кликом на иконицу оловке или да га обришеш кликом на знак крстића.

| Moja učionica JESLAZOU |                                                                                                    | 퉳 - ૦- ૧ 🚍      |
|------------------------|----------------------------------------------------------------------------------------------------|-----------------|
|                        |                                                                                                    | ПРЕТРАЖИ ФОРУМЕ |
| ß                      | <b>Re:Израда домаћег задатка</b><br>написао/ла Jelena Casović - понедељак, 30. март 2020., 13:25<br>Da li je prezentacija obavezna?                                                                                                    | 90 90 <b>41</b> |
|                        | <ul> <li>Одговор: Re-Израда домаћег задатка<br/>написао/ла Наставница Рада - понедељак, 30. март 2020., 13:25</li> <li>Не, презентација није обавезна. Можеш је доставити по жељи.</li> </ul>                                                                                                    |                 |
|                        |                                                                                                    | °o °o 🖛         |
|                        | Одговор: Re:Израда домаћег задатка<br>написао/ла Uros Pamtović - недеља, 5. април 2020., 16:47           Настванице, имам неколико недоумица око овог задатка. Да ли можете да ми одговорите на питања из документ           Педоумице, имам неколико недоумица око овог задатка. Да ли можете да ми одговорите на питања из документ           Настванице, имам неколико недоумица око овог задатка. Да ли можете да ми одговорите на питања из документ           Настванице, имам неколико недоумица око овог задатка. Да ли можете да ми одговорите на питања из документ |                 |

Уколико ти желиш да покренеш неку тему за дискусију у оквиру постојећег форума, то можеш да урадиш тако што ћеш на почетној страници да кликнеш на дугме **Додај нову тему за дискусију**.

| Moja učionica JESLAEDU |                                                     |                                                 |                                  |                                             | 🍓· @· Q ≡       |
|------------------------|-----------------------------------------------------|-------------------------------------------------|----------------------------------|---------------------------------------------|-----------------|
| @ < ■• @• f            | ≩∗ ⊠⁰                                               |                                                 |                                  | 0                                           | ПРЕТРАЖИ ФОРУМЕ |
|                        | Упознај Србију<br>Контролни панел_ Моји курсеви_ Кр | агујевац - град., Крагујевац., Радоје Домановиј | h_ Упознај Србију_ Географија_ I | Помоћ при изради домаћег задатка            |                 |
|                        | Помоћ при изради домаћег задатка                    |                                                 |                                  |                                             |                 |
|                        | Дискусија                                           | Започео/ла                                      | Одговори                         | Последња порука                             |                 |
|                        | Израда домаћег задатка                              | 💮 Наставница Рада                               | 3                                | Uros Pamtović 💟<br>нед. 5. anp 2020., 16:47 |                 |

Отвориће ти се нова страница идентична оној која се отвара када желиш да упишеш коментар и додаш прилог на већ постојећу тему. На исти начин попуњаваш све податке и тиме започињеш нову дискусију у којој могу да учествују твоји другари и наставник.

| Maja učianica TESLAZOU                           |                                                                                                    | 🍪 - ⊘- ર ≡ |
|--------------------------------------------------|----------------------------------------------------------------------------------------------------|------------|
| ☆ ✓ III・r≤・r≤・ 😒                                 |                                                                                                    |            |
| Упознај Србију<br>Контролки пакел_ Моји курсеви_ | Крагујевац - град. Крагујевац. Радоје Домановић, Упознај Србију, Географија, Помоћ при изради домаћег задатка |            |
| Помоћ при изради д                               | домаћег задатка                                                                                               |            |
| <del>⊸</del> Ваша нова тема за дискус            | √СКУПИ СВЕ                                                                                                    |            |
| Тема •                                           |                                                                                                    |            |
| Порука *                                         |                                                                                                    |            |
|                                                  |                                                                                                    |            |
| Претплата на дискусију 💮                         |                                                                                                    |            |
| Прилог 🛈                                         | Максимална величина за нове датотеке: 500x6, максимална бод прилога. У                                        |            |